How to complete the Pre-Assessment Activity through WebAdvisor

Go to http://wa.tccd.edu

Select the Login Tab

Sign in using your TCC Email & Password

Select the Student Tab

Select 'Pre-Assessment Activity' under the Prepare to Register Bar